## **Application Steps**

## www.applytexas.org

|                                         | Many Schools One Application About ApplyTexas Help Counselors & Administrators log in here »                                                                                                    |
|-----------------------------------------|----------------------------------------------------------------------------------------------------|
|                                         | Explore. Apply. Repeat.                                                                                                    |
|                                         | Research your options.       Apply online.       Do it again.         Admission information for every Texas public university and two-year school, plus many private colleges and universities.       Complete and submit your admission online.       Do it again.       No need to start from scratch. Copy a completed applications and use it to applications.         Begin your search as       Preview the 2020-2021 applications.       Preview the 2020-2021 applications.       No need to start from scratch. Copy a completed application and use it to applications.         Hereive the 2019-2020 applications.       Preview the 2020-2021 applications.       No need to start from scratch. Copy a completed application.         View the 2020-2021 applications.       View the 2020-2021 applications.       No need to start from scratch. Copy a completed application. |
|                                         | Essay prompts for U.S. Freshman and International Freshman applications for enrollment in Summer 2020, Fall 2020, and Spring 2021 have changed. You may preview the <u>new essay prompts here.</u>                                                                                                    |
| Click "Get started"                     | Get started »     Already have an account?                                                                                                    |
|                                         | It's fast. It's easy.     username       It's free.     password       Create your account now >>     Problems logging in? Click here                                                                                                    |
|                                         | My Account Dashboard Application Listing                                                                                                    |
|                                         | My Profile My Applications My Essays                                                                                                    |
|                                         | View Application List Start a New Blank Application View Deleted Applications                                                                                                    |
| Click "Create a new<br>application now" | application details<br>You don't have any admissions application <u>Create a new application now</u> .                                                                                                    |
|                                         | My Account Dashboard - Application Listing                                                                                                    |
|                                         | My Profile My Applications My Essays                                                                                                    |
|                                         | View Application List Start a New Blank Application View Deleted Applications                                                                                                    |
|                                         | Admissions   Start a new blank application.                                                                                                    |
| Choose 2 year<br>application            | Which of these should I choose?                                                                                                    |
|                                         | create a new 4 year university undergraduate admissions application                                                                                                    |
|                                         | For those applicants who already have a bachelor's degree or the equivalent:<br>create a new graduate school admissions application                                                                                                    |

|                                      | Getting Ready to Start Your Application                                                                                                    |                           |
|--------------------------------------|----------------------------------------------------------------------------------------------------|---------------------------|
|                                      | create a new application for admission                                                                                                    |                           |
|                                      | Two year colleges do not offer graduate degrees. Graduate school applicants should apply to a four year university.                                                                                                    |                           |
| Choose Blinn                         | (For a clickable map with more information about Texas regions, please go to the <u>Texas Higher Education Coordinating Board's Texas Ro<br/>page</u> .)                                                                                                    | egions web                |
|                                      | Search for a college by rect                                                                                                    |                           |
| College & continue                   | Search for a college from the being list                                                                                                    |                           |
|                                      | Target College:         Select target two year college - listed alphabetically                                                                                                    |                           |
|                                      | continue                                                                                                    |                           |
|                                      | Getting Ready to Start Your Application                                                                                                    |                           |
|                                      | select a semester                                                                                                    |                           |
| Choose Fall 2020 &                   | Semester of Et ry Fall (Aug - Dec) 2020 •                                                                                                    |                           |
| continue                             |                                                                                                    |                           |
|                                      | continue                                                                                                    |                           |
|                                      |                                                                                                    |                           |
|                                      | Getting Ready to Start Your Application<br>Select school                                                                                                    |                           |
|                                      | Getting Ready to Start Your Application Select school Welcome to Blinn College - Fall 2020                                                                                                    |                           |
|                                      | Getting Ready to Start Your Application Select School Welcome to Blinn College - Fall 2020 Deadline: 09/20/2020                                                                                                    |                           |
|                                      | Getting Ready to Start Your Application         Select School         Welcome to Blinn College - Fall 2020         Deadline:       09/20/2020         Application Fee:       No Application Fee                                                                                                    |                           |
|                                      | Getting Ready to Start Your Application         Select school         Velcome to Blinn College - Fall 2020         Deadline:       09/20/2020         Application Fee:       No Application Fee         Notice about Multidisciplinary Studies Associates Degrees         Do you intend to take basic courses at a community college and then transfer to a university to complete a bachelor's degree? If so, please NOM Multidisciplinary Studies Associate Degrees         Do you intend to take basic courses. The courses beyond the core curriculum are to be chosen by the student with advice from an academic advist the goal of selecting courses that will transfer to the student's chosen field of study or major when the student with advice from an academic advist choice.         These schools with at least one MSAD eligible program have been indicated in the list of schools below.                     | TE: A<br>sor with<br>/her |
| Choose Academic<br>Majors & continue | Setter school         Decedine:       09/20/2020         Application Fee:       09/20/2020         Application Fee:       No Application Fee         Do united to take basic courses at a community college and then transfer to a university to complete a bachelor's degree? If so, please NOT Multidisciplinary Studies Associate Degree (MSAD) Program is an associate of at so rassociate of science degree made up of the college's corructulum and additional courses. The courses beyond the core curriculum are to be chosen by the student with advice from an academic advist to could be setting courses that will transfer to the student's chosen field of study or major when the student transfers to the university of science.         Moter School/Program       The college Academic Majors (MSAD major available) *         Sete School/Program       Bin College Academic Majors (MSAD major available) * | ΓΕ: A<br>sor with<br>/her |

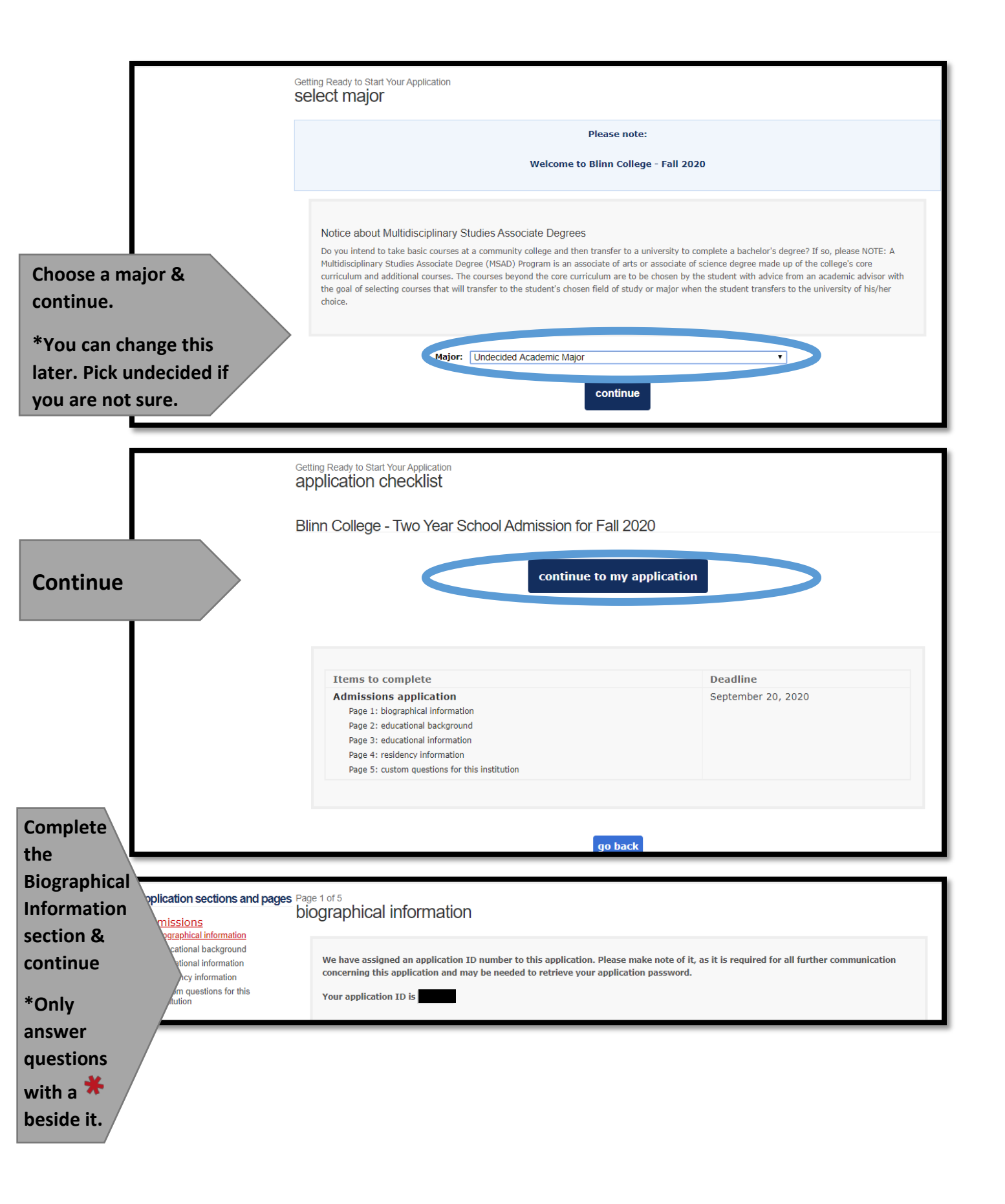

| application sections and pages                                                           | educational background                                                                            |                                                                                                    |
|------------------------------------------------------------------------------------------|---------------------------------------------------------------------------------------------------|----------------------------------------------------------------------------------------------------|
| <u>addmissions</u><br><u>biographical information</u> ✓<br><u>educational background</u> | Fields marked with an asterisk (*) are req                                                        | uired.                                                                                                    |
| Click the educational information<br>residency information<br>stom questions for this    | <ol> <li>High School You Graduated From<br/>You will speed the processing of your appl</li> </ol> | or Expect to Graduate From: *<br>ication by searching for and selecting your high school via the school search option. Have an official transcript |
|                                                                                          | sent to each university to which you apply                                                        | Na school source button, than anter the name of your birk school. If you are youble to find a match in the                                         |
| to find your                                                                             | database, please select the "School not fo                                                        | ind school search buckh, then enter the name of your high school. If you are thable to find a match in the                                         |
| high school                                                                              | Search for Your Hi a School                                                                       | Find Your High School                                                                                                    |
|                                                                                          | High School Name:                                                                                 |                                                                                                    |
| Type in your                                                                             | High School City or Country:                                                                      |                                                                                                    |
| graduation                                                                               | High School<br>State/Possession/Province<br>Expected Graduation                                   | Select one                                                                                                    |
| date &                                                                                   |                                                                                                   | Please check here if you have information to enter for more than one high school                                                                   |
| continue                                                                                 | Are you nome-schooled? *                                                                          | ◎ Yes ◎ No                                                                                                    |

| application sections and page                                                                   | educational information                                                                                                    |
|-------------------------------------------------------------------------------------------------|----------------------------------------------------------------------------------------------------|
| biographical information ✓           aducational background ✓           educational information | Fields marked with an asterisk (*) are required.                                                                                                    |
| sidency information                                                                             | 1. Did you take a Tech Prep course or courses for college credit?                                                                                                    |
| 2. Dual Credit                                                                                  | ○ Yes ® No                                                                                                    |
| 3. Earn credits                                                                                 | <ol> <li>Please indicate on what basis you are seeking admission. Select the option that is most appropriate. Any/all of these may require additional documentation: *</li> </ol> |
| for transfer                                                                                    | Admission Basis Dual Credit (receiving both high school and college credit) •                                                                                                    |
|                                                                                                 | 3. Please indicate the primary reason for attending classes at this college: $st$                                                                                                 |
| Save changes                                                                                    | Reason Attending Earn credits for transfer                                                                                                    |
|                                                                                                 | save changes                                                                                                    |

| application sections and pa                        | ges Page 4 of 5                                                                                                    |                                          |
|----------------------------------------------------|----------------------------------------------------------------------------------------------------|------------------------------------------|
| admissions                                         |                                                                                                    |                                          |
| educational background ✓                           |                                                                                                    | delete residency answers & start over    |
| educational information ✓<br>residency information |                                                                                                    |                                          |
| custom questions for this                          | Residency Information                                                                                                    |                                          |
| Answer                                             | Fields marked with an asterisk (*) are required.                                                                                                    |                                          |
| questions &                                        | Basis of Claim to Residency                                                                                                    |                                          |
| save and                                           | Do you file your own federal income tax as an independent tax payer? *<br>(An independent tax payer should not be claimed as a dependent by another person. If you file a joint return with your spouse,                                                                                                    | answer "Yes.")                           |
| continue                                           | 🔍 Yes 🔍 No                                                                                                    |                                          |
|                                                    | Are you claimed as a dependent or are you eligible to be claimed as a dependent by a parent or court-appointed legal guardian? *                                                                                                    |                                          |
|                                                    | (To be eligible to be claimed as a dependent, your parent or legal guardian must provide at least one half of your support. A ste<br>he/she has not adopted the student.)                                                                                                    | p-parent does not qualify as a parent if |
|                                                    | Ves No                                                                                                    |                                          |
|                                                    |                                                                                                    |                                          |
|                                                    | save and continue to next question                                                                                                    |                                          |
|                                                    |                                                                                                    |                                          |
|                                                    |                                                                                                    |                                          |
| application sections and pa                        | ages Page 4 of 5<br>residency information                                                                                                    |                                          |
| admissions<br>biographical information ✓           |                                                                                                    |                                          |
| educational background ✓                           |                                                                                                    | delete residency answers & start over    |
| educational information ✓<br>residency information | Decidence Information                                                                                                    |                                          |
| custom questions for this institution              | Residency information                                                                                                    |                                          |
| Complete ubmit                                     | Fields marked with an asterisk (*) are required.                                                                                                    |                                          |
| the                                                | 1. Your citizenship response from page 1, question 6 was:                                                                                                    |                                          |
| Residency                                          | I am a U.S. citizen.<br>(If you need to change this response, please return to page 1.)                                                                                                    |                                          |
| Information                                        |                                                                                                    |                                          |
|                                                    |                                                                                                    |                                          |
| soction &                                          | <ol> <li>Do you currently live in recast?</li> <li>If you are out of state due to a temporary assignment by your employer or other temporary purpose, please explainend of the residency section of this application.</li> </ol>                                                                                                    | n in the "General Comments" box at the   |
| section &                                          | <ul> <li>2. Do you can be internet ying in reasonable for your end of the residency section of this application.</li> <li>Yes O No</li> </ul>                                                                                                    | n in the "General Comments" box at the   |
| section & continue                                 | If you are out of state due to a temporary assignment by your employer or other temporary purpose, please explain end of the residency section of this application. Yes No                                                                                                    | n in the "General Comments" box at the   |
| section &<br>continue                              | 2. Do you can be ut of state due to a temporary assignment by your employer or other temporary purpose, please explain<br>end of the residency section of this application.  Yes No  If you currently live in Texas:                                                                                                    | n in the "General Comments" box at the   |
| section &<br>continue                              | 2. Do you can be full the first a temporary assignment by your employer or other temporary purpose, please explain<br>end of the residency section of this application.  Yes No  3. If you currently live in Texas: a. How long have you been living here?                                                                                                    | n in the "General Comments" box at the   |
| section &<br>continue                              | 2. Do you can be ut of state due to a temporary assignment by your employer or other temporary purpose, please explain<br>end of the residency section of this application.   Yes No 3. If you currently live in Texas: a. How long have you been living here? Lived in Texas for: Years: Months:                                                                                                    | in the "General Comments" box at the     |
| section &<br>continue                              | 2. Do you can be used of state due to a temporary assignment by your employer or other temporary purpose, please explained of the residency section of this application.  Yes No  If you currently live in Texas: a. How long have you been living here? Lived in Texas for: Years: Months: b. What is your main purpose for being in the state? If for reasons other than those listed here, give an explanation in the "General Comments" box at the end of the residency s | n in the "General Comments" box at the   |

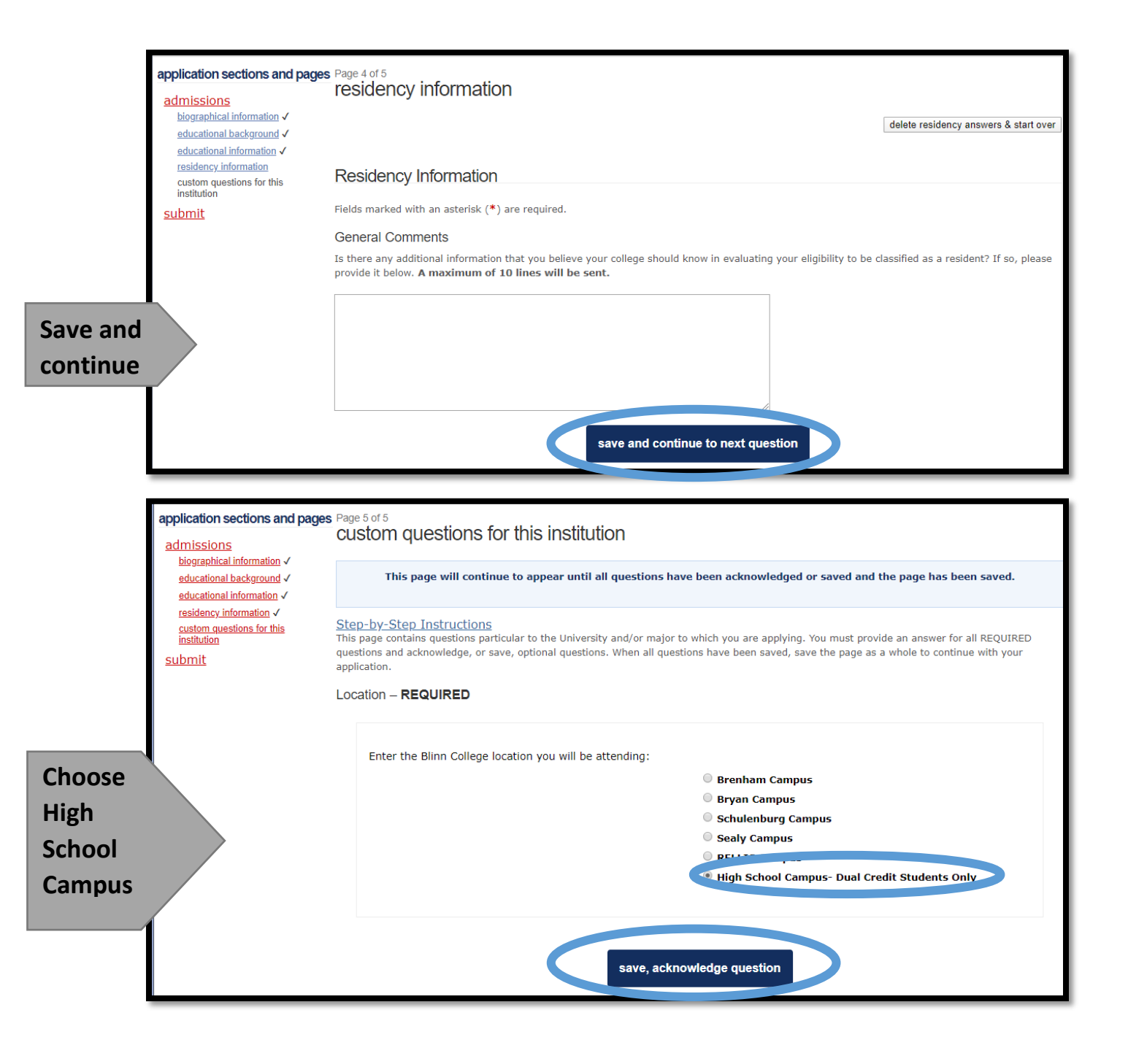

| Check your<br>email for the<br>confirmation. | In infication of Rights under Texas Law: Information collected about you through this application may be held by any institution of higher educ ion to which you apply. With few exceptions, you are entitled on your request to be informed about the collected information. Under Struons 552.021 and 552.023 of the Texas Government Code, you are entitled to receive and review the information. Under section 559.004 of the Texas Government Code, you are entitled to correct information held by an institution to which you apply by contacting the institution. The information that is icolected about you will be retained and maintained as required by Texas records retention laws (Section 441.180 et seq. of the Texas Government Code) and rules. Different types of information are kept for different periods of time.   |
|----------------------------------------------|----------------------------------------------------------------------------------------------------|
| Click the link                               | I jertify that I have read and understand the New Requirements and Important Information about Bacterial Meningitis                                                                                                    |
| in the email<br>and type in<br>your email    | It my application is accepted, I agree to abide by the policies, rules and regulations at any college to which I am admitted. I authorize the college to verify the information I have provided. I certify that the information I have provided is complete and correct and I understand that the runnission of false information is grounds for rejection of my application, withdrawal of any offer of acceptance, cancellation of enrollment and/or appropriate disciplinary action. I understand that officials of my college will use the information submitted on this form to determine my status for residency eligibility. I authorize the college to electronically access my records regarding the Texas Success Initiative. I agree to notify the proper officials of the institution of any changes in the information provided. |
| address.                                     |                                                                                                    |
|                                              | THECB contact acknowledgment *                                                                                                    |
| Go back to the                               | The Texas Higher Education Coordinating Board (THECB), or its authorized representative(s), has permission to contact you regarding your ApplyTexas application<br>and/or regarding related educational outreach purposes (including, for example, to make you aware of financial aid opportunities) using any of the contact information<br>for communication methods (email, mail, phone, mobile, text message, social media, or automated telephone dialing equipment). Your information will not be sold for                                                                                                    |
| page you have                                | commercial purposes. Do you consent?                                                                                                    |
| open. Check                                  | Ves<br>No                                                                                                    |
| the three                                    | financial aid information                                                                                                    |
| boxes.                                       | You must apply for financial aid separately. You can apply for financial aid online. Contact the institution's financial aid office directly for more information.                                                                                                    |
|                                              | non-discrimination clause                                                                                                    |
| Answer the                                   | Admission to any of the Texas institutions of higher education and any of their sponsored programs is open to qualified individuals regardless of race, color, gender, sexual orientation, creed, age, national origin or disability.                                                                                                    |
| ТНЕСВ                                        | application for information                                                                                                    |
| question &                                   | This institution does not charge an application fee through ApplyTexas for this application type and semester.                                                                                                    |
| save.                                        | na national and the set of the set of the set of the set of the set of the set of the set of the set of the set                                                                                                    |
| Jure                                         | save and proceed to application submission                                                                                                    |

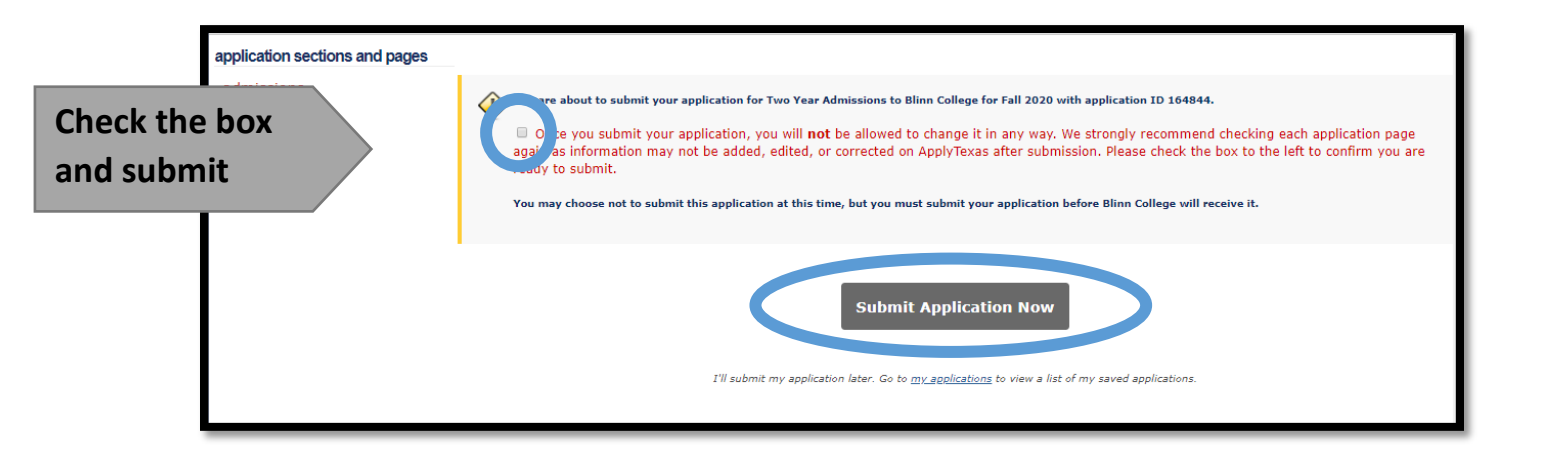